TOMIKIN

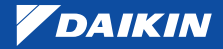

WORLD'S LEADING AIR CONDITIONING COMPANY FROM JAPAN

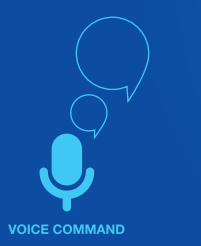

# DAIKIN AC MANAGER-INDIA A QUICK START-UP GUIDE

h course

REMOTELY OPERATED

| 1.   | Registration Process                                                                               | 1   |
|------|----------------------------------------------------------------------------------------------------|-----|
| 2.   | Forgot Password                                                                                    | 2   |
| 3.   | Login Process                                                                                      | 3   |
| 4.   | AC Wi-Fi and Remote Wi-Fi Key functions                                                            | 4   |
| 5.   | After Login Process                                                                                | 5   |
| 6.   | ADD AC Process                                                                                     | 6   |
| 7.   | Remote Functions                                                                                   | 8   |
| 8.   | Change the Home Wi-Fi Router Password                                                              | 9   |
| 9.   | Change the AC Wi-Fi Hotspot Password                                                               | 10  |
| 10.  | Troubleshooting Process                                                                            | 11  |
| 11.  | Edit AC Name Process                                                                               | 12  |
| 12.  | Remove/Delete AC Process                                                                           | 13  |
| 13.  | Accessing the User Settings Options                                                                | 14  |
| 14.  | Update User Information Details                                                                    | 15  |
| 15.  | To Access the Services                                                                             | 16  |
| 16.  | To Access the Help                                                                                 | 17  |
| 17.  | To Access the Demo Videos                                                                          | 18  |
| 18.  | To Access the FAQ's                                                                                | 19  |
| 19.  | To Access Walkthrough                                                                              | 20  |
| 20.  | To Access Application Information                                                                  | 21  |
| 21.  | App Buttons : Reference                                                                            | 22  |
| 22.  | Voice Assistants                                                                                   | 23  |
| 23.  | Communication Architecture                                                                         | 24  |
| Note | : 1. This pamphlet refers to the Daikin AC Manager - India App and It will work on Andriod version | 5.0 |
|      | or above and iOS version 10.3.3 or above.                                                          |     |

2. Daikin Wi-Fi enabled AC includes free cloud subscription for one year from the date of activation.

# **REGISTRATION PROCESS**

🗆 After downloading the Daikin AC Manager-India App, you need to register first. Afterwards you will be redirected to Login Screen.

| 🕕 💎 📶 📴 10:50 -                                     | 🕩 💎 📶 🔯 10:50                                                       | 🕒 💎 📶 📴 10:50                                                                  |
|-----------------------------------------------------|---------------------------------------------------------------------|--------------------------------------------------------------------------------|
| DAIKIN                                              | DAIKIN                                                              | DAIKIN                                                                         |
| LOG IN                                              | REGISTER                                                            | Verification code has been sent on your registered                             |
| +91 Phone Number                                    | +91 Phone No.                                                       | phone number                                                                   |
| Password &                                          | First Name                                                          | Resend OTP                                                                     |
| Forgot Password?                                    | Last Name                                                           |                                                                                |
| Log In                                              | Email.ld                                                            | Submit                                                                         |
|                                                     | Password 🔯                                                          |                                                                                |
| Don't have an account? Register                     | Re-Enter Password                                                   |                                                                                |
|                                                     | I have read and agree to Terms and Conditions                       |                                                                                |
|                                                     |                                                                     |                                                                                |
| If new user then registration has to be done first. | Kindly fill up all required data.     After Submitting the data OTP | OTP will be sent on the mobile number<br>provided during registration process. |

 Enter the OTP to complete the registration process.

verification process will get initiated.

· To Register, please click on Register Link.

# **FORGOT PASSWORD**

□ If you have forgot the Mobile App login password, It can be reset by clicking on forget password.

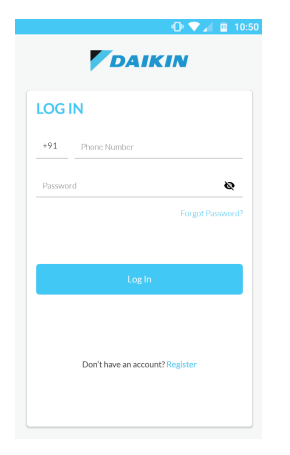

Kindly click on Forget Password.

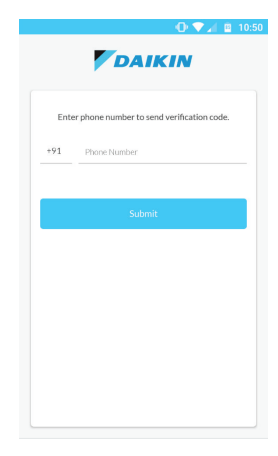

- Kindly enter the registered mobile number to receive the OTP.
- After receiving OTP, App login password can be reset.

# **LOGIN PROCESS**

□ After successful registration, Enter the credentials to login in the App.

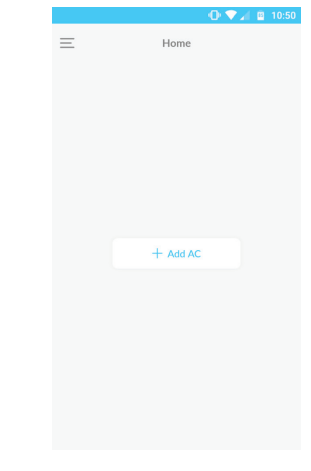

 Kindly login using registered username and password.

 After successful Login, you will be redirected to Home Screen.

#### AC WI-FI AND REMOTE WI-FI KEY FUNCTIONS

#### Various Functions of Wi-Fi key on the Remote:

- To initiate the ADD AC Process (Refer the Next page).
- To do the factory Reset of Wi-Fi settings of the AC unit.
- To enable/disable the AC Wi-Fi hotspot of AC unit.
- To check the current communication mode.
- To check the error related to Wi-Fi function.

#### 1. Reset the "Wi-Fi" Settings of AC unit :

Press the Wi-Fi key for  $\geq$  10 seconds continuously by keeping the remote direction towards the AC side, Wi-Fi settings of AC will get reset and "Ad" message will appear on AC display with a beep sound.

#### 2. Enable/Disable "Wi-Fi" Device of AC unit:

Press the Wi-Fi key and Powerchill key together for  $\geq$  5 seconds, by keeping the remote direction towards the AC side, Wi-Fi hotspot of the AC will get disabled/enabled. Respect to that "rd" (radio disable) or Current communication mode (DC /LC/CC) will appear on the AC display.

#### 3. To check the Current Communication mode:

Press the Wi-Fi key on the Remote, by keeping its direction towards the AC, Current communication mode will be shown on the AC display. Following are the three communication modes applicable to AC : DC (DIRECT COMMUNICATION) : In this mode AC will be directly connected to Mobile App and both will communicate to each other directly. Maximum 3 user can operate the AC with the same user id and password registered with the AC.

LC (LOCAL COMMUNICAITON) : In this mode, AC and Mobile will be connected to the same router (Without Internet). Mobile App establish the communication with AC through the router. The number of user who can operate the AC, will be depend upon the user handling capacity of Router.

CC (CLOUD COMMUNICATION) : When the AC is connected to cloud using the Router and Mobile App is connected to internet via data connection or router. In this mode AC can be operated from anywhere.

#### 4. ERROR Condition:

If there is no communication between AC Wi-Fi hotspot and AC main controller and Wi-Fi key on the remote get pressed, then "Er" message will be shown, for 5 seconds on AC Display.

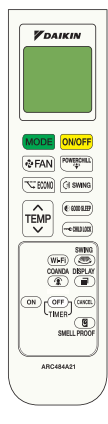

# **AFTER LOGIN PROCESS**

□ Important Steps to be followed before initiating the ADD AC process :

- Ensure that AC is powered ON.
- After Successful login in the mobile App, ADD AC process can be initiated.
- Put the remote in direction of AC and press the Wi-Fi key once. "Ad" will appear on display.
- If Instead of Ad, "-" is scrolling on AC display, then wait for few seconds. Again press the Wi-Fi key on the remote, "Ad" will be shown on AC display.
- After "Ad" is shown on AC display, open the Wi-Fi available networks list in mobile and click
  on DAIKIN SSID starting with "DAIKINXXXXXXX" to connect. Once connected, Kindly ensure to
  select "STAY/REMAIN ON THE SAME NETWORK" from Advance Wi-Fi settings in mobile and
  follow the ADD AC process as explained onto next page.

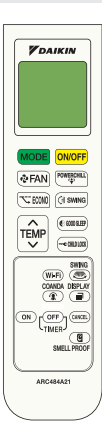

# **ADD AC PROCESS**

□ To Link the AC with Mobile App and Cloud, Kindly press the "Wi-Fi" key on remote. "Ad" message will appear (for 5 second) on the AC display. After that, Kindly follow below steps :-

| 🕩 💎 🎢 💷 10:50                           | 🕕 💎 📶 🚊 10:50                                                                                                    | 🕩 💎 📶 🛄 10:50                                                                                                    |
|-----------------------------------------|----------------------------------------------------------------------------------------------------|----------------------------------------------------------------------------------------------------|
| ≡ Home                                  | < <b>V</b> DAIKIN                                                                                                    | < <b>V</b> DAIKIN                                                                                                    |
|                                         | 1 2 3                                                                                                    | 1 2 3                                                                                                    |
|                                         | Add AC                                                                                                    | Add AC                                                                                                    |
|                                         | Go to the Wi-Fi settings on this phone and select                                                                                                    | Select your home wifi from the drop down<br>and provide its password                                                                                                    |
|                                         | the Network starting with "DatkINAXXXXX, after<br>connecting your phone to "DatkINXXXXXX, return to<br>"Datkin AC Manager-India App" to continue the ADD<br>AC process. If wouse an officiation saving "MyCE has no | Home Wi-Fi Router Name                                                                                                    |
| + Add AC                                | internet access <sup>2</sup> Select appropriate option to remain on<br>the same Network.                                                                                                    | Password &                                                                                                    |
|                                         | ACISSID                                                                                                    | Next                                                                                                    |
|                                         | AC Name                                                                                                    |                                                                                                    |
|                                         |                                                                                                    |                                                                                                    |
| Click on Add AC button.                 | <ul> <li>Kindly ensure you have connected<br/>with Daikin SSID. Provide Name for AC<br/>which you want to add.</li> </ul>                                                                                           | <ul> <li>This screen is to link the AC with cloud through<br/>Home router. Kindly select home Wi-Fi network and<br/>provide its password to establish the connectivity</li> </ul>                                                   |
| You will be redirected to Add AC Screen | On Clicking "Next" button, You will be<br>redirected to next Screen.                                                                                                    | <ul> <li>and click on next button to go on next step.</li> <li>If home Router network is not available then skip this step and click on next button. Doing this AC will be controlled only in direct communication mode.</li> </ul> |

Note: "Ad" will be blinking continuously during the ADD AC process. Once ADD AC process is completed, "dA" will appear on AC display for 5 second.

# **ADD AC PROCESS**

#### □ Follow on these steps to continue with Add AC process.

- Default password of the AC Wi-Fi hotspot is now your registered mobile number in reverse order.
- If you want to give new password for AC Wi-Fi hotspot, kindly enter new password here else click on submit button.
- · After submitting, you will be redirected to Home Screen.

NOTE:

 Kindly open the available Wi-Fi networks list in mobile and click on DAIKIN SSID. Enter default password (or New Password if changed) to connect in direct communication mode.

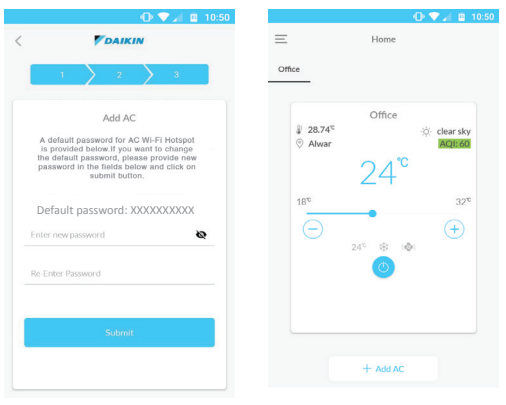

Home Screen

- AC will come out from "ADD AC" process after 5 minutes if no response is received from App. Kindly follow the ADD AC process again.
  - After successfully completing the "Add AC " process, your AC will be configured for controlling and monitoring in Smart way. To add another AC, kindly follow the ADD AC process again from initial steps.
  - Connectivity with AC Wi-Fi network may get disconnected during the ADD AC process. App will come out of ADD AC process with
    pop up message "Device not connected." In this case, Kindly follow the ADD AC process again from initial.
  - A maximum of 10 numbers of AC can be configured with the App.

# **REMOTE FUNCTION**

□ To control and monitor the various functions of the Air Conditioner, Kindly follow below steps.

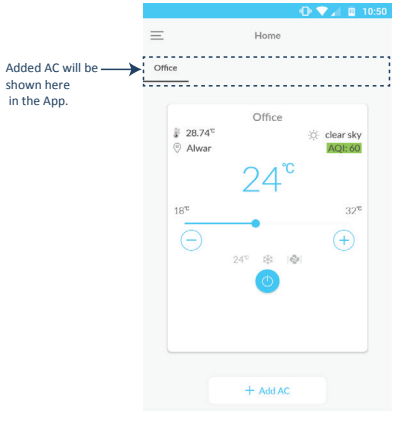

- Select the desired AC which you want to control and monitor.
- After that all the available (enabled) functions of the desired AC will be shown on the mobile screen.

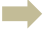

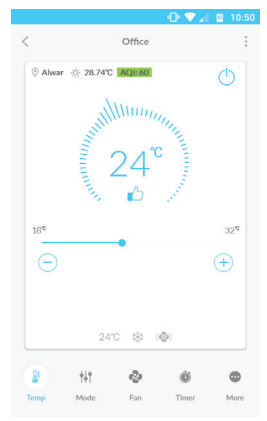

- You can control the Air Conditioner's operation using the App.
- Kindly click on back button if you wish to go to the Home Screen.
- To understand various buttons, kindly refer the button reference detail page.

# **CHANGE THE HOME WIFI ROUTER PASSWORD**

□ If Home Wi-Fi Network password has been changed, its password must-be updated in app using the below process.

Note : This Process can be executed when App is connected with AC in DC mode.

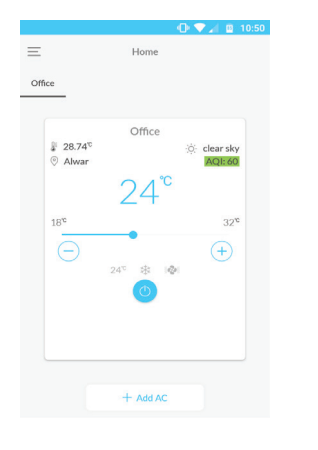

To change the added routers password, Select the desired AC.

.

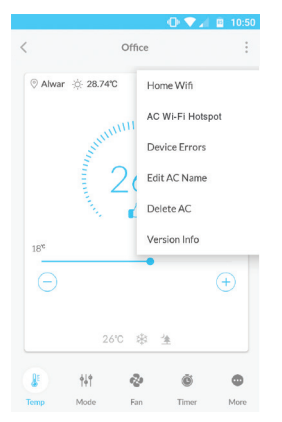

- Click on Three dots on upper Right corner
- Click on "Home Wi-Fi".

| To change your Hom<br>below a | e Wifi Network password, ente<br>nd submit the same. |
|-------------------------------|------------------------------------------------------|
| Home Wifi :                   | ~                                                    |
| Password                      | \$                                                   |
|                               | Submit                                               |
|                               |                                                      |
|                               |                                                      |
|                               |                                                      |

- Enter the changed password of the Home Wi-Fi Router.
- After Successful change of password, Acknowledgement Message will be displayed on the screen.

# **CHANGE THE AC WI-FI HOTSPOT PASSWORD**

□ In DC mode AC automatically get configured as hotspot, after that it can be controlled and monitored by APP directly. To do it so you need to be present in within the range of AC Wi-Fi hotspot network. If you wish to change the AC Wi-Fi Hotspot network password. from security perspective. Kindly follow below process being in AC hotspot network.

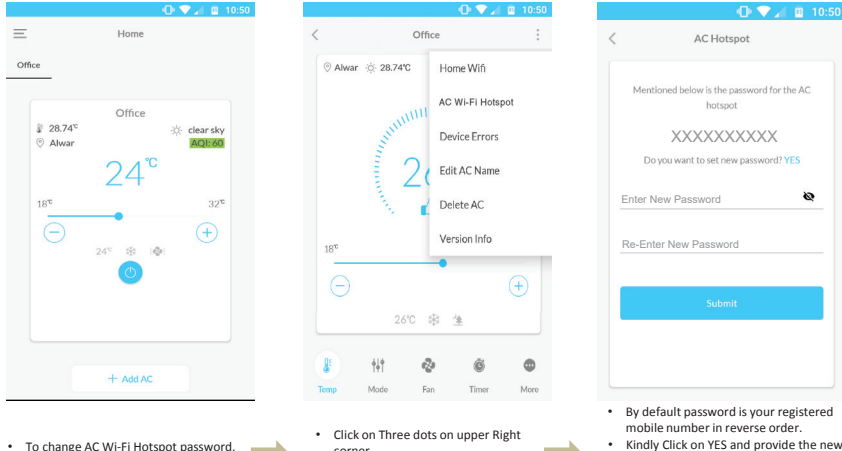

- Kindly Click on YES and provide the new password.
- After Successful change of password. Acknowledgement message will be displayed.

select desired AC

Click on "AC Wi-Fi Hotspot".

### **TROUBLESHOOTING PROCESS : TO CHECK THE TYPE OF ERROR IN AC**

□ If any error occur in the AC, its cause can be seen in the device error option. Kindly ensure while checking the error, AC and mobile App both should be connected to cloud. To check Device Errors, Kindly follow below steps.

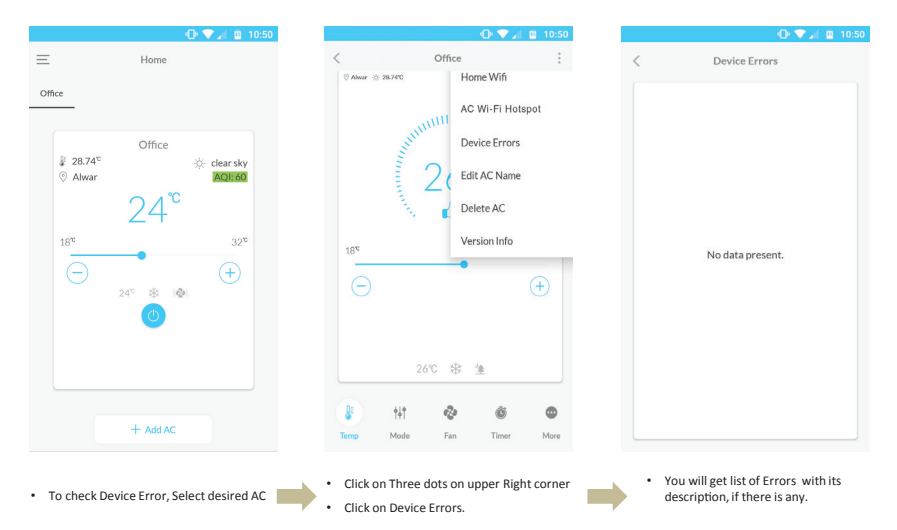

### **EDIT AC NAME PROCESS**

□ You can edit the Air Conditioner Name. Kindly follow the below steps.

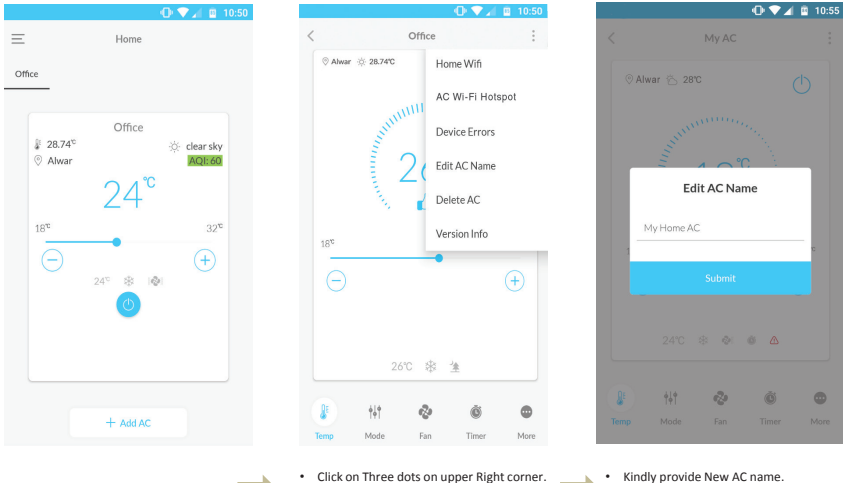

 After successfully submitting, AC name will get changed.

Click on Edit AC Name.

### **REMOVE/DELETE THE AC PROCESS**

You can also delete the configured AC from the App. Kindly follow below steps. After deleting the AC from the APP, Kindly Wi-Fi factory reset the AC. For Wi-Fi factory reset, kindly visit "AC Wi-Fi and remote Wi-Fi key functions".

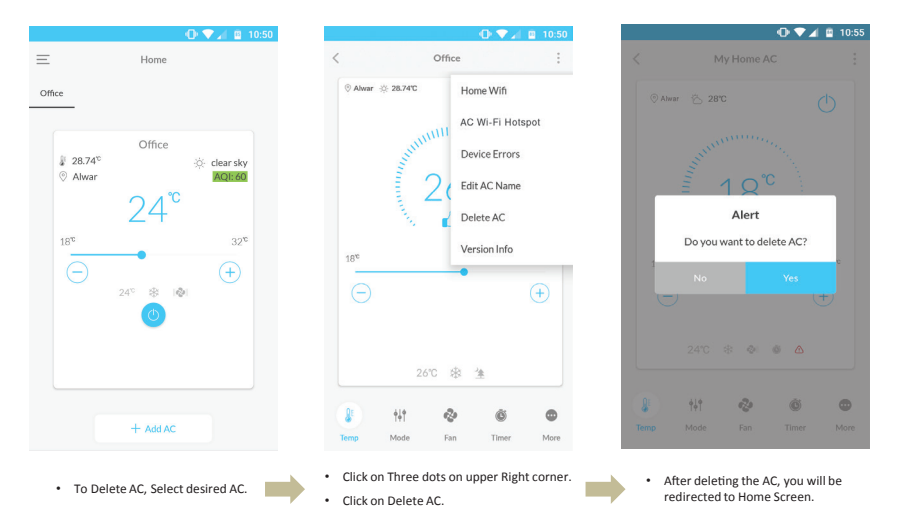

# ACCESSING THE USER SETTINGS OPTIONS

□ To open user setting and access the other options, Kindly follow below steps.

| 🕕 💎 📶 🚊 10:50                                                                                                    | 🕒 💎 📶 🔟 10:50                                        | ①     マ     ↓     □     □     □     □     □     □     □     □     □     □     □     □     □     □     □     □     □     □     □     □     □     □     □     □     □     □     □     □     □     □     □     □     □     □     □     □     □     □     □     □     □     □     □     □     □     □     □     □     □     □     □     □     □     □     □     □     □     □     □     □     □     □     □     □     □     □     □     □     □     □     □     □     □     □     □     □     □     □     □     □     □     □     □     □     □     □     □     □     □     □     □     □     □     □     □     □     □     □     □     □     □     □     □     □     □     □     □     □     □     □     □     □     □     □     □     □     □     □     □     □     □     □     □     □     □     □     □     □     □     □     □     □     □     □     □     □     □     □     □     □     □     □     □     □     □     □     □     □     □     □     □     □     □     □     □     □     □     □     □     □     □     □     □     □     □     □     □     □     □     □     □     □     □     □     □     □     □     □     □     □     □     □     □     □     □     □     □     □     □     □     □     □     □     □     □     □     □     □     □     □     □     □     □     □     □     □     □     □     □     □     □     □     □     □     □     □     □     □     □     □     □     □     □     □     □     □     □     □     □     □     □     □     □     □     □     □     □     □     □     □     □     □     □     □     □     □     □     □     □     □     □     □     □     □     □     □     □     □     □     □     □     □     □     □     □     □     □     □     □     □     □     □     □     □     □     □     □     □     □     □     □     □     □     □     □     □     □     □     □     □     □     □     □     □     □     □     □     □     □     □     □     □     □     □     □     □     □     □     □     □     □     □     □     □     □     □     □     □     □     □     □     □     □     □     □     □     □     □     □     □     □     □     □     □     □     □     □ |
|----------------------------------------------------------------------------------------------------|------------------------------------------------------|----------------------------------------------------------------------------------------------------|
| ≡ Home                                                                                                    | DAIKIN                                               | DAIKIN                                                                                                    |
|                                                                                                    | Ġ Home                                               | G Home                                                                                                    |
|                                                                                                    | <ul> <li>User Settings </li> <li>Services</li> </ul> | User Settings and much cm/h User Information                                                                                                    |
| + Add AC                                                                                                    | Help                                                 | Logout 32°                                                                                                    |
|                                                                                                    |                                                      | Services                                                                                                    |
|                                                                                                    |                                                      | Help                                                                                                    |
|                                                                                                    |                                                      |                                                                                                    |
| <ul> <li>To open user settings, click on side menu<br/>bar (Three Horizontal lines in top left<br/>corner).</li> </ul> | Click on User Settings and open submenu.             | Now you can change different user settings.                                                                                                    |

### **UPDATE USER INFORMATION DETAILS**

□ To Update user Information details, Kindly follow below steps.

| 6        | Home             |            |
|----------|------------------|------------|
| <u>(</u> | User Settings 🔺  | ny<br>cm/h |
|          | User Information |            |
|          | Change Password  |            |
|          | Logout           | 320        |
| Ç        | Services         | Ð          |
| 3        | Help             |            |
|          |                  |            |

| First Name Latt Name Address City Select State Pa |              | o o o ni ni o ni a d |   |
|---------------------------------------------------|--------------|----------------------|---|
| Latt Name Address City Select State Per           | First Name   |                      |   |
| Address City Select State Pin                     | Last Name    |                      |   |
| City<br>Select State                              | Address      |                      |   |
| Select State .                                    | City         |                      |   |
| Pin                                               | Select State |                      | > |
|                                                   | Pin          |                      |   |
| Submit                                            |              | Submit               |   |

- Open user settings, click on User Information
   You will then redirected to another screen
- After submitting information, Acknowledgement message will be displayed.

# **TO ACCESS THE SERVICES**

#### □ To access the services, Kindly follow below steps.

| DAIKIN           |            | 9 | S Make a Call |
|------------------|------------|---|---------------|
| Home             |            |   |               |
| User Settings 🔷  | ny<br>km/h | G | Missed Call   |
| User Information |            | Σ | Send a SMS    |
| Logout           | 32°°       |   |               |
| Services         | Ð          |   |               |
| Help             |            |   |               |
|                  |            |   |               |
|                  |            |   |               |
|                  |            |   |               |

# **TO ACCESS THE HELP**

□ To Access the help option, Kindly follow below steps.

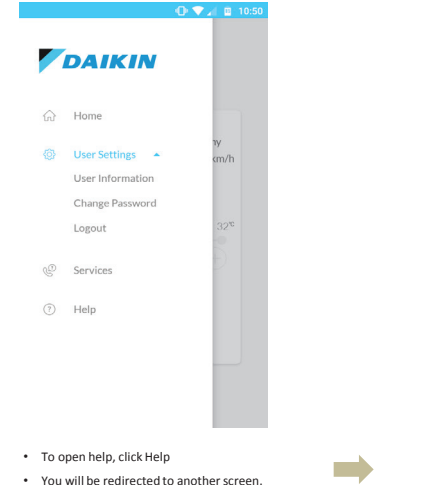

|   |                         | -0 🗸 🗐 | 10:5 |
|---|-------------------------|--------|------|
| = | Help                    |        |      |
|   | Demo Videos             |        |      |
|   | FAQ's                   |        |      |
|   | Walkthrough             |        |      |
|   | Application Information |        |      |
|   |                         |        |      |
|   |                         |        |      |
|   |                         |        |      |
|   |                         |        |      |

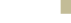

· You can now access the Help menu.

# TO ACCESS THE DEMO VIDEOS

□ To open Demo Videos, Kindly follow below steps.

|                 | 🕕 🔍 📶 📴 10:50 |            | ()⊾♥ ()       | <u>0</u> 10:50 | 0 🗸 🖉        |
|-----------------|---------------|------------|---------------|----------------|--------------|
|                 |               | =          | Help          | <              | Video Demo's |
| AIKIN           |               | Demo Vid   | leos          |                |              |
| Home            |               | FAQ's      |               |                |              |
| Jser Settings 👻 |               |            |               |                |              |
| Services        |               | Walkthro   | ugh           |                |              |
| Help            |               | Applicatio | n Information |                |              |
|                 |               |            |               |                |              |
|                 |               |            |               |                |              |
|                 |               |            |               |                |              |
|                 |               |            |               |                |              |
|                 |               |            |               |                |              |

# TO ACCESS THE FAQ's

□ To Access the list of FAQ's, Kindly follow below steps.

.

|                 | 🕕 💎 📶 🚊 10:50 | 🕕 💎 🌌 🗎 10:50                  | ± k♥ 0                                                               |
|-----------------|---------------|--------------------------------|----------------------------------------------------------------------|
|                 |               | ≡ Help                         | < FAQ's                                                              |
| DAIKIN          |               | Demo Videos                    | How can I register my air                                            |
| } Home          |               | FAO's                          | How can I register my air conditioner                                |
| User Settings 👻 |               |                                | At what temperature should I set<br>my air conditioner?              |
| Services        |               | Walkthrough                    | At what temperature should I set my air                              |
| Holp            |               | A sufficient of a superfiction | How to set On and OFF timer? $\qquad \lor$                           |
| Theip           |               | Application information        | How can I report a problem $\lor$ regarding the mobile application?  |
|                 |               |                                | How often do I need to clean my vair conditioning unit's air filter? |
|                 |               |                                | What are Do's and Don'ts for $\checkmark$ safe and better operation  |
|                 |               |                                | At what temperature should I set $ \lor $ my air conditioner?        |

# **TO ACCESS WALKTHROUGH**

□ To Access the walkthrough options, Kindly follow below steps.

| Ξ          | Help                                            |                                                              | populate to show the SSID name.                                                                                                    |
|------------|-------------------------------------------------|--------------------------------------------------------------|----------------------------------------------------------------------------------------------------|
| Demo Vio   | deos                                            |                                                              | 1 2 3                                                                                                    |
| FAQ's      |                                                 |                                                              | Add AC                                                                                                    |
|            |                                                 | _ \                                                          | Go to the WI-FI settings on this phone and select<br>he Network starting with "DAIKINOOCOCC". After                                                                                                    |
| Walkthro   | bugh                                            | A in                                                         | nneccing your prone to UAIKINXXXXXX, return to<br>Daikin AC Manager-India App" to continue the ADD<br>; process. If you see notification saying "Wi-Fi has no<br>ernet access", Select appropriate option to remain on<br>the same Network. |
| Applicatio | on Information                                  |                                                              | C SSID                                                                                                    |
|            |                                                 |                                                              | C Name                                                                                                    |
|            |                                                 |                                                              |                                                                                                    |
|            |                                                 | AC Name                                                      | of your Choice                                                                                                    |
|            |                                                 |                                                              |                                                                                                    |
|            |                                                 |                                                              | Click next button, it gets enal                                                                                                    |
|            | E<br>Demo Vii<br>FAQ's<br>Walkthre<br>Applicati | E Help Demo Videos FAQ's Walkthrough Application Information | E Help                                                                                                    |

### TO ACCESS APPLICATION INFORMATION

□ To Access the application information, Kindly follow below steps.

| 0.                                                                                              | <mark>∡</mark> ⊠ 10:50    | 🕒 💎 🖌<br>Help                | a 10:50 <  | Application Information                                                         |  |  |
|-------------------------------------------------------------------------------------------------|---------------------------|------------------------------|------------|---------------------------------------------------------------------------------|--|--|
| DAIKIN                                                                                          |                           | Demo Videos                  |            |                                                                                 |  |  |
| යි Home                                                                                         |                           | FAQ's                        |            |                                                                                 |  |  |
| 🐵 User Settings 👻                                                                               |                           | Walkthrough                  |            | The DAIKIN name and logos are trademarks of<br>DAIKIN                           |  |  |
| @ Services                                                                                      |                           | Walkthiough                  | P          | rivacy Policy                                                                   |  |  |
| Help                                                                                            |                           | Application Information      |            |                                                                                 |  |  |
|                                                                                                 |                           |                              |            |                                                                                 |  |  |
|                                                                                                 |                           |                              |            |                                                                                 |  |  |
|                                                                                                 |                           |                              |            | Copyright Daikin Airconditioning India Pvt. Ltd.<br>Developed by iota labs lip. |  |  |
|                                                                                                 |                           |                              |            |                                                                                 |  |  |
| en Application Information,<br>nenu bar (Three Horizontal<br>ft corner) and click on "Help<br>n | click on<br>lines in<br>" | ck on Application Informatio | on You and | can now see the App version infor<br>Privacy Policy by clicking the Link.       |  |  |

Note: APP will keep updated to improve the services. For latest information about Wi-Fi related settings, Voice enable and Mobile app based AC operations, download the comprehensive manual from link provided in the DAIKIN AC Manager App

### **APP BUTTONS : REFERENCE**

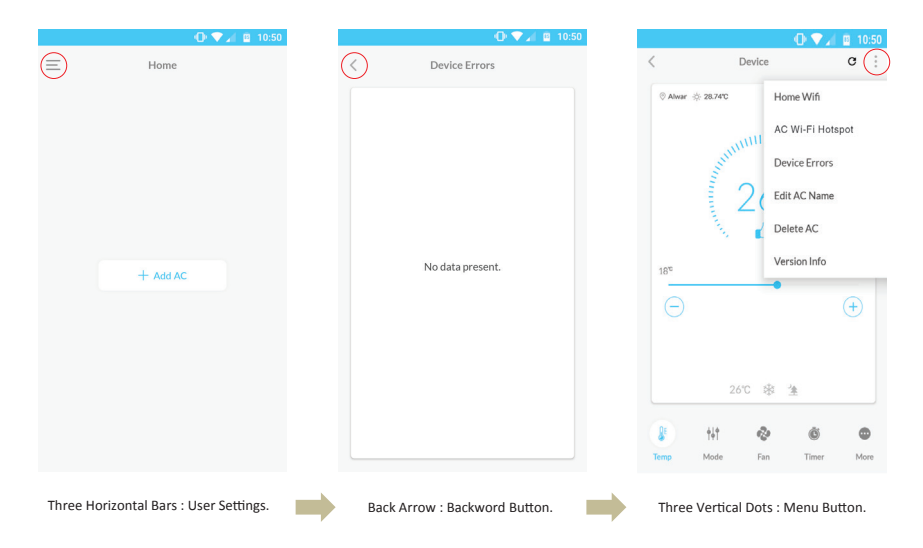

### **VOICE ASSISTANTS**

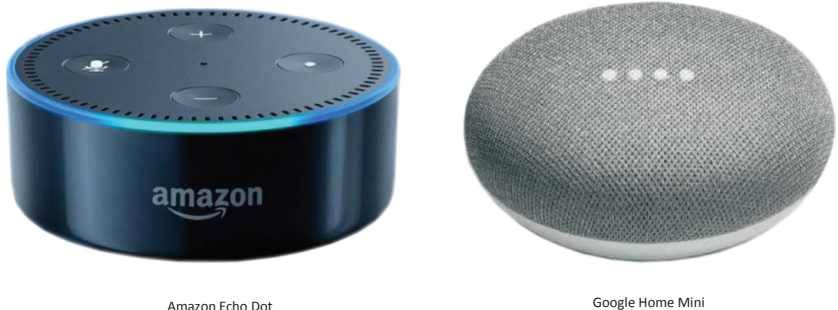

#### Steps :

- 1) Add Google Home / Amazon Echo device by following the instructions in the Google Home / Amazon Alexa App.
- 2) Kindly ensure you should have registered in the "DAIKIN AC Manager India App" and configured the AC. once it done, kindly initiate the voice skill enable process in Alexa and Google Home Voice Assistant App following the standard process in the respective apps and enable the "Daikin AC Manager-India" skill.
- 3) For voice related commands, Kindly refer FAQ's Section in Daikin AC Manager-India App.

### **COMMUNICATION ARCHITECTURE**

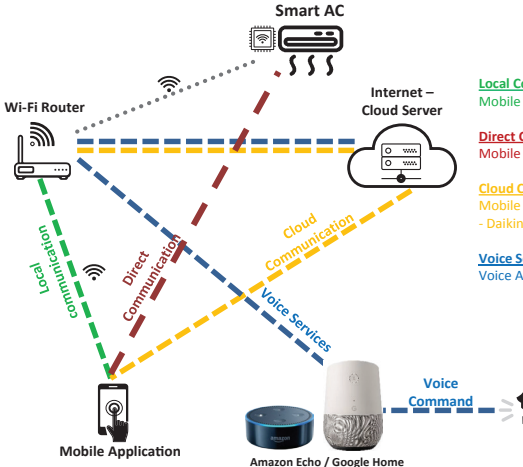

Local Communication (LC) : Mobile App – Home Router (Without Internet)-- Daikin Smart AC.

Direct Communication (DC): Mobile App – Daikin Smart AC.

#### Voice Services:

Voice Assistant – Home Wi-Fi Router (with internet)—Daikin Smart AC.

### **ΔΑΙΚΙΝ ΑΙRCONDITIONING ΙΝDIA ΡΥΤ. LTD.**

210, 1st Floor, Okhla Industrial Area, Phase-3, Delhi-110020 http://www.daikinindia.com

Copyright 2018 DAIKIN. All Rights Reserved.

Ar-96033398